## วิธีการย่อรูปโดยใช้โปรแกรม PhotoScape

- 1. ดาวน์โหลดโปรแกรมที่ <u>www.photoscape.org</u>
- 2. หลังจากติดตั้งแล้วจะพบไอคอน 🔎 <sup>1 Photoscape</sup> หลังจากคลิกไอคอน จะพบหน้าจอ

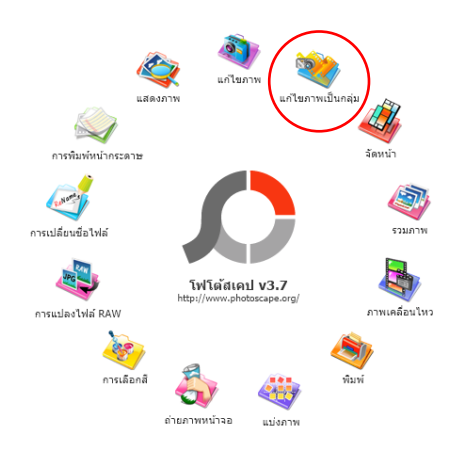

3. คลิกไอคอน แก้ไขภาพเป็นกลุ่ม และดำเนินการตามขั้นตอนดังนี้

| ♪ PhotoScape                                                                                                    | - มีการเป็น หนึ่งเป็นการข้างชื่อกรไกรเข                                                                             |
|----------------------------------------------------------------------------------------------------|----------------------------------------------------------------------------------------------------|
| 🐟 หน้าหลัก 🔩 แสดงภาพ 💩 แก้โขภาพ 😻 <b>แก้โขภาพเป็นกลุ่ม 🐗</b> จัดหน้า 🧔 รวมภาพ 🥾 ภาพเคลื่อนไหว 💩 พิมพ์ 🔞 การช่วยเหลือ  | 4.เพษาแบบสงหรรมต่ องเป็นการบนหากรูปร่างพ                                                                            |
|                                                                                                    | เห็น * **<br>แปลง ทั้งหมด<br>แปลง ภาพปัจจุบัน                                                                       |
| 1. เลือกรูปภาพ<br>22-12-20                                                                                            | 今 ゆ 前 法<br>Tulinegu                                                                                                 |
| ริตทุษ<br>พ.2016-พeb<br>WEBCHA<br>WEBCHA<br>E01 02.190<br>2.ลากรูปมาตำแหน่งนี้ สามารถดำเนินการได้ครั้งละมากกว่า 1 ภาพ | 3.แก้ไขขนาดรูปภาพโดยเลือกเมนูเป็นยึด และกำหนดให้กว้าง 160 สูง 200                                                   |
|                                                                                                    | ช่อ / ขยาย<br>อิด<br>านกว้าง 160 มาวนปฐ 200 ๔<br>การจำลอง (Interpolation)<br>Bicubic (Best) ∨<br>เพิ่ม / ลด ความสูง |
|                                                                                                    | กำหนดขอบ และ ความโค้ง &□                                                                                            |
| 🍲 🍫 😂 👘 👘 🕼 🔞 😡 🕼 🔞 😡 🗐                                                                                               | เณ<br>อ้าน คำดันแบบ ปีบินทึก คำดันแบบ                                                                               |